1. Acessar o site para gerar a GRU Simples:

http://consulta.tesouro.fazenda.gov.br/gru novosite/gru simples.asp

- 2. Adicionar as informações conforme dados abaixo:
  - a. Unidade Gestora (UG): 158149;
  - b. Gestão: 26430;
  - c. Código do Recolhimento: 28832-2;
- 3. Clicar em Avançar

SIAFI
GUIA DE RECOLHIMENTO DA UNIÃO
GRU - IMPRESSÃO
Antes de iniciar o preenchimento para impressão da GRU, tenha em mãos todas as informações necessárias como, por exemplo, o código da
Unidade Gestora (UG), o código da Gestão, o Código de Recolhimento, o Número de Referência (se for de preenchimento obrigatório) e o
valor a ser pago.

Essas informações deverão ser obtidas pelo contribuinte junto ao Órgão Público favorecido pelo pagamento (por exemplo, Tribunais, Universidades, Ministérios, entre outros).

Para acessar as instruções de preenchimento da GRU Simples, clique aqui.

Para acessar as instruções de preenchimento da GRU Judicial, clique **aqui**.

| Unidade Gestora (UG) 🚳   | 158149                                                |
|--------------------------|-------------------------------------------------------|
| Gestão 🎯                 | 26430-INST.FED.DE ED.,CIENC.E TEC.DO S.PERNAMBUCANO 🗸 |
| Nome da Unidade          | INST.FED.DE ED.,CIENC.E TEC.DO S.PERNAMBUCANO         |
| Código de Recolhimento 🎯 | 28832-2 - SERVIÇOS EDUCACIONAIS                       |

- Na próxima página, colocar as seguintes informações conforme dados do edital e informações do candidato:
  - a. Número de Referência: 182018;
  - b. Competência: 042018;
  - c. Vencimento: 20/04/2018;
  - d. CPF: dados do candidato;
  - e. Nome do Contribuinte: Nome do Candidato;
  - f. Valor Principal: 100,00;
  - g. Valor Total: **100,00**;
- 5. Clicar em Emitir GRU;

| Somente os campos acompanhados por (*) são de preenchimento obrigatório.                                                                                                    |
|----------------------------------------------------------------------------------------------------|
| Número de Referência @                                                                                                    |
| 182018 (*) CAMPO OBRIGATÓRIO                                                                                                    |
| Competência (mm/aaaa) @                                                                                                    |
| 04/2018                                                                                                    |
| Vencimento (dd/mm/aaaa) @                                                                                                    |
| 20/04/2018                                                                                                    |
| CNPJ ou CPF do Contribuinte                                                                                                    |
| (*) CAMPO OBRIGATÓRIO                                                                                                    |
| Nome do Contribuinte / Recolhedor                                                                                                    |
| (*) CAMPO OBRIGATÓRIO                                                                                                    |
| (=)Valor Principal                                                                                                    |
| 100,00 (*) CAMPO OBRIGATORIO                                                                                                    |
| (-)Descontos/Abatimentos                                                                                                    |
| (-)Outras Deduções                                                                                                    |
| (+)Mora/Multa                                                                                                    |
| (+)Juros/Encargos                                                                                                    |
| (+)Outros Acréscimos                                                                                                    |
| (=)Valor Total @                                                                                                    |
| 100,00 (*) CAMPO OBRIGATÓRIO                                                                                                    |
| Selecione uma opção de geração:                                                                                                    |
| Geração em HTML (recomendada) 🗸                                                                                                    |
| Selecionando a opção Geração em PDF ou Baixar PDF, para visualizar a GRU, você precisará de um programa específico<br>para visualizar arquivos PDF, como, por exemplo, o Adobe Acrobat Reader. |
| Verifique se ele está instalado em seu computador. Caso não esteja, clique na imagem para instalá-lo. 🎦 🔛                                                                                      |
|                                                                                                    |
| Sair Emitir GRU Limpar                                                                                                    |